## Inventário Personalizado

Gerenciamento→IntelliStock→Inventários Personalizados

Esta ferramenta foi criada para possibilitar que inventários segmentados fossem criados com o intuito de atender à demanda de produzir inventários periódicos por setores ou por categorias específicas de itens.

Desta forma, uma lista de produtos é gerada a partir de alguns critérios, como sua categoria ou itens com estoque negativos.

O inventário personalizado é enviado ao IntelliStock (v3.1.2.3) que bloqueará a contagem de itens não contidos na lista. atualizacoes:3.1.2.3

|                                                                                                    |              | In            | tellicash 3. 0.140                           |                                              |              |
|----------------------------------------------------------------------------------------------------|--------------|---------------|----------------------------------------------|----------------------------------------------|--------------|
| MITELINARE<br>INTELINARE<br>Bem vindo ADMIN, você está conectado em EMPRESA IWS [01.797.606/0001-62] |              |               |                                              |                                              |              |
| Empresa: EMPRESAIWS                                                                                  |              |               |                                              |                                              |              |
| Nome do Inventário                                                                                   |              |               |                                              |                                              |              |
|                                                                                                    |              |               |                                              |                                              |              |
| Tipo Categoria I Incluir Negativos 2                                                                 |              |               |                                              |                                              |              |
| <u>C</u> ódigo ou descrição do item                                                                  |              |               |                                              |                                              |              |
| DESCRICAO DO PRODUTO                                                                                 |              |               |                                              |                                              |              |
| Inventários Itens do Inventário                                                                      |              |               |                                              |                                              |              |
| Descrição -                                                                                          | Status - ^   | Selecio       | Código 🔫                                     | Descrição                                    | - Qtde. C( ∧ |
| ▶ teste                                                                                              | INVENTARIADO |               | 0000000003447                                | TESTE VASILHAME                              |              |
|                                                                                                    | DELETADO     |               | 07896523206646                               | TESTE DE PRODUTO                             |              |
| MULTISELEÇÃO                                                                                         | DELETADO     |               | 0000208819664                                | JARDIN.INJEPL.PTA                            |              |
| EMRESA IWS                                                                                           | DISPONÍVEL   |               | 7896581307606                                | JARDINEIRA PIF PAF CONGELADA 300G            |              |
| teste 2                                                                                              | INVENTARIADO |               | 7898905264275                                | JARDINEIRA RETANGULAR PLASDURAN 38 X 16 X 1  | 13 CM MARR   |
| opa 5                                                                                                | INVENTARIADO |               | 7898905264244                                | JARDINEIRA RETANGULAR 38X16X13 FOUR PLASTI   | C C          |
| multiselecao                                                                                         | DELETADO     |               | 7898280073813                                | JARDINEIRA RETANGULAR ARQPLAST 14 X 17,7 X 3 | 37,5 CM PRE  |
|                                                                                                    |              | 7898280073790 | JARDINEIRA RETANGULAR ARQPLAST 16,7 X 18,5 X | X 49,5 CM PF                                 |              |
|                                                                                                    |              | 7898905250117 | JARDINEIRA RETANGULAR PLASDURAN VERDE 38CI   | M X 16CM X                                   |              |
|                                                                                                    |              |               | 7891025103127                                | IOGURTE ACTIVIA MORANGO 100G                 |              |
|                                                                                                    |              | 7891025103134 | IOGURTE ACTIVIA AMEIXA 100G                  |                                              |              |
|                                                                                                    |              | 7891025103226 | IOGURTE ACTIVIA MORANGO 4 X 100G             |                                              |              |
|                                                                                                    |              | 7891025103233 | IOGURTE ACTIVIA AMEIXA 4 X 100G              |                                              |              |
|                                                                                                    |              | 7891025104315 | IOGURTE ACTIVIA MORANGO 180G                 |                                              |              |
|                                                                                                    |              | 7891025107446 | IOGURTE CORPUS LIGHT PEDAÇOS DE AMEIXA SEC   | CA 100G                                      |              |
|                                                                                                    |              |               | 7891025107460                                | IOGURTE CORPUS LIGHT PEDAÇOS DE MORANGO 1    | .00G         |
|                                                                                                    |              |               | 0000208764766                                | FONDANT DE LEITE IRLOFIL 400G                |              |
|                                                                                                    |              |               | 7896558700959                                | FONDANT DE LEITE IRLOFIL 400G                | <b></b>      |
| 6 7                                                                                                  | 8 🗸          | <             |                                              | 9 10 11                                      | 12           |
| 👔 Excluir 🕂 Agrupar Inv. 🗸 Inventariar                                                               |              |               |                                              |                                              |              |
| Inventário Personalizado                                                                             |              |               |                                              |                                              |              |
| Caixa Fechado 3 dias Promoções Vencidas! Nenhum Agendamento!                                         |              |               |                                              |                                              |              |

- 1. Para criar uma lista personalizada insira um nome para ela e clique no botão Criar;
- 2. Após criar a lista, é possível inserir os itens de uma categoria ou itens negativados, em ambos os casos será apresentada uma tela para seleção dos itens que serão inseridos na listagem;
- 3. Também é possível inserir itens específicos efetuando a busca por descrição ou código do produto;
- 4. O botão Atualizar recarrega as informações da tela. Esse recurso é especialmente interessante

quando a contagem é enviada para o servidor e as quantidades aparecem na listagem, não sendo necessário reabrir a interface.

- 5. A coluna inventários irá apresentar a lista criada juntamente com as demais. O status Aberto permite a inserção de itens na lista, Disponível torna a lista disponível para a contagem, ou seja, o coletor irá importar estas listas, Deletado são as listas rejeitadas e Inventariado são as lista que já foram contadas e inventariadas;
- 6. Excluir altera o status do inventário personalizado para DELETADO;
- 7. O botão **Agrupar Inv.** exibirá uma interface para a seleção de um inventário que ainda não esteja confirmado para que os itens da lista sejam adicionado a ele;
- 8. O botão Inventariar cria um inventário com o mesmo nome da lista inserindo os itens. Há a opção de inserir apenas o itens contados ou inserir todos os itens, onde os não contados terão suas quantidades zerada;
- 9. Remover remove um item da lista. Está habilitado para listas com status ABERTO;
- 10. Exportar gera um arquivo de texto da lista;
- 11. Imprimir imprime a lista;
- 12. **Disponível** diponibiliza uma lista **ABERTO**, tornando-a apta a ser enviada para o IntelliStock.

O IntelliStock não precisa de arquivos de texto para buscar estas listas. As listas são importadas pelo IS diretamente do banco de dados. Com o coletor no modo On-line as listas são carregadas na primeira vez que a janela de listas é exibida.

From: http://wiki.iws.com.br/ - **Documentação de software** 

Permanent link: http://wiki.iws.com.br/doku.php?id=intellicash:manuais:inventario\_personalizado

Last update: 2018/04/23 17:25

×